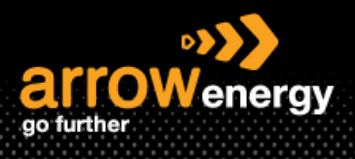

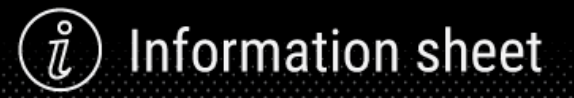

# **Create Ship Notice (ASN)**

## **Quick Reference Guide**

An Advanced Shipping Notification is a packet of information containing details about an imminent delivery. The information is prepared by the Supplier and shared with the buyer to smoothen and improve the quality of the actual delivery event.

- The Purchase Order must be confirmed prior to shipping the goods. Only confirmed lines can be selected for ship notices.
- The Ship Notice can be full or partial.
- The Ship Notice is only for materials, NOT applicable to Service Orders.
- The Packing Slip ID field should be a delivery note or number that aligns with your delivery of goods.
- If the ASN is non-mandatory, this step can be skipped.

Step-1: Click 'Create Ship Notice':

| Purchase Order: 4520009035  |                    |                  |  |  |  |  |  |  |
|-----------------------------|--------------------|------------------|--|--|--|--|--|--|
| Create Order Confirmation 🔻 | Create Ship Notice | Create Invoice 🔻 |  |  |  |  |  |  |

**Step-2:** Complete the mandatory fields in <u>Ship Notice Header</u> section – 'Packing Slip ID', 'Shipping Date' and 'Delivery Date':

Note: The delivery date tolerance to order confirmation is 14 days.

| eate Ship Notice                                                                                                    |              |                |                        |                                 | Pack Items Save Exit Next |
|----------------------------------------------------------------------------------------------------|--------------|----------------|------------------------|---------------------------------|---------------------------|
| Indicates required field                                                                                                    |              |                |                        |                                 |                           |
| SHIP FROM                                                                                                    |              |                | DELIVER TO             |                                 |                           |
| Arrow Energy - TEST                                                                                                    |              | Update Address | DAANDINE-WT PLNT       |                                 | Update Address            |
| Brisbane QLD<br>Australia                                                                                                    |              |                | Kogan QLD<br>Australia |                                 |                           |
| Ship Notice Header                                                                                                    |              |                |                        |                                 |                           |
| SHEPPING<br>Packing Sign Con Packing Sign Con Packing Sign Con Packing Sign Con Packing Sign Con Packing Sign Con Packing Sign Con Packing Sign Con Packing Sign Con Packing Sign Con Packing Con Packing Con Packin |              |                | TRACKING               | Carrier Nome:<br>Service Level: | ×                         |
| Hazard Type: 5elect<br>to Double: 0                                                                                                    | v            | Code:          |                        |                                 |                           |
| ATTACHMENTS                                                                                                    |              |                |                        |                                 |                           |
| Name                                                                                                    | Size (bytes) | No items       | Content Typ            | pe                              |                           |

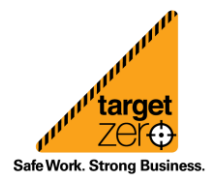

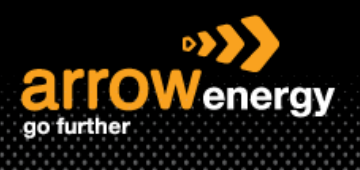

#### **Step-3:** Complete the <u>DELIVERY INFORMATION</u> section:

| ✓ DELIVERY INFORMATION |                                       |              |      |              |         |                          |         |
|------------------------|---------------------------------------|--------------|------|--------------|---------|--------------------------|---------|
|                        | Delivery Terms: * Transport Condition | ~            |      |              | Shippin | g Payment Method:* Other | ~       |
|                        | Delivery Terms Description:           |              |      |              |         |                          |         |
|                        | Transport Terms Description:          |              |      |              |         |                          |         |
|                        |                                       |              |      |              |         |                          |         |
| Transport Terms        | Equipment Identification Code         | Gross Volume | Unit | Gross Weight | Unit    | Sealing Party Code       | Seal ID |
| Other V CIF            |                                       |              |      |              |         |                          |         |
| Add Transport Term     |                                       |              |      |              |         |                          |         |
|                        |                                       |              |      |              |         |                          |         |
| Additional Fields      |                                       |              |      |              |         |                          |         |

#### Step-4: Click 'Next':

Note: User can create partial ship notice by clicking 'Remove' to remove other line item(s). In this example below, click 'Remove' at line item 20, you can create ship notice for line item 10 only.

| Order Item                                                                                                    | s                                                                                                    |                      |                                      |      |                |                      |              |              |              |             |                   |             |
|----------------------------------------------------------------------------------------------------|----------------------------------------------------------------------------------------------------|----------------------|--------------------------------------|------|----------------|----------------------|--------------|--------------|--------------|-------------|-------------------|-------------|
| Order No.                                                                                                    | Line No.                                                                                                    | Part No.             | Customer Part No.                    | Qty  | Unit           | Need By              | Ship By      | Unit Price   | Subtotal     | Tax         | Customer Location |             |
| 4520009035                                                                                                    | 100000035         10         000000010017877.7         1.000           Description: PL/GR-MD_AMRECO/PL025.0.750-0.875.1914         0         0           System to Data<br>Cardimetric Status         0         0 |                      |                                      |      | ea 🕡           | 4 Mar 2024           |              | \$200.00 AUD | \$200.00 AUD | \$20.00 AUD | A501              | Remove      |
|                                                                                                    | Total Confirmed Quar                                                                                                    | ntity: 1 EA 🛈        | Total Backordered Quantity: 0 EA (i) |      | Sunnlier Batch | ID Country of Origin |              |              |              |             |                   |             |
|                                                                                                    | 1                                                                                                    |                      | 1.000                                |      |                | - Select Country -   |              | ×            |              |             | 2                 | Add Details |
|                                                                                                    | Add Ship Notic                                                                                                    | ce Line              |                                      |      |                |                      |              |              |              |             |                   |             |
| #300000035         20         00000000100441748         1.000           Description:         ELEMENT/FLIERA 080 0.00MMC/0H         1.000         1.000           Description:         ELEMENT/FLIERA 080 0.00MMC/0H         1.000         1.000           Description:         ELEMENT/FLIERA 080 0.00MMC/0H         1.000         1.000           Combination flatta         Approve         1.000         1.000           Total Exclusions         Total Exclusions flatta         1.000 |                                                                                                    |                      | 1.000                                | ea 🛈 | 30 Nev 2023    |                      | \$300.00 AUD | \$300.00 AUD | \$30.00 AUD  | A501        | Remove            |             |
|                                                                                                    | Line                                                                                                    |                      | Ship Qty                             |      | Supplier Batch | ID Country of Origin |              | Production D | ate          | Expiry Date |                   |             |
|                                                                                                    | 1<br>Add Ship Noti                                                                                                    | ce Line              | 1.000                                |      |                | - Select Country -   |              | ~            |              |             |                   | Add Details |
| 4 Add                                                                                                    | Order Line Item                                                                                                    | Manage Serial Number | s <b>*</b>                           |      |                |                      |              |              |              |             |                   |             |
|                                                                                                    |                                                                                                    |                      |                                      |      |                |                      |              |              |              |             | Pack Items Save   | Exit Next   |

### Step-5: Click 'Submit':

| Order Item | 5                                                      |                                           |                                                           |                         |      |             |         |              |                                                                      |             |                   | Hide Item Details |
|------------|--------------------------------------------------------|-------------------------------------------|-----------------------------------------------------------|-------------------------|------|-------------|---------|--------------|----------------------------------------------------------------------|-------------|-------------------|-------------------|
| Order No.  | Line No.                                               | Part No.                                  | Customer Part No.                                         | Qty                     | Unit | Need By     | Ship By | Unit Price   | Subtotal                                                             | Тах         | Customer Location |                   |
| 4520008190 | 10<br>Description: BATTERY,A                           | RC,DELKOR,N120,12V                        | 00000001002634559                                         | 1.000                   | ea 🛈 | 30 Jul 2023 |         | \$330.58 AUD | \$330.58 AUD                                                         | \$33.06 AUD | A501              |                   |
|            | SHIPMENT STATUS                                        |                                           |                                                           |                         |      |             |         |              |                                                                      |             |                   |                   |
|            | 1. Shipping 1.00<br>ASSET DETAILS                      | XO EA ()                                  |                                                           |                         |      |             |         |              |                                                                      |             |                   | Hide Details      |
|            | Asset details o                                        | at provided for this line item.           |                                                           |                         |      |             |         |              |                                                                      |             |                   |                   |
|            | <ul> <li>HAZARD DET</li> <li>Hazard details</li> </ul> | TAILS<br>not provided for this line item. |                                                           |                         |      |             |         |              |                                                                      |             |                   |                   |
|            | ✓ DELIVERY DE                                          | ETAILS                                    | DeSivery Terma:<br>Description<br>Shipping Payment Method | Transport Condition<br> |      |             |         |              | Transport Terms:<br>Transport Terms Description:<br>Transport Cargo: | CIF<br>     |                   |                   |
|            |                                                        |                                           |                                                           |                         |      |             |         |              |                                                                      | Previous    | Seve Sut          | mit Exit          |

Note the status is changed to 'Shipped' and the ship notice can be found in the Related Documents:

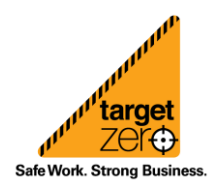

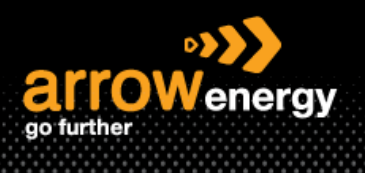

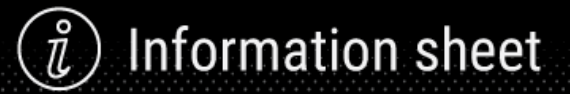

Purchase Order (Shipped) 4520008190 Amount: \$330.58 AUD Version: 1

Track Order

Routing Status: Acknowledged External Document Type: Standard PO (Material PO) Related Documents: SN8190 CO8190

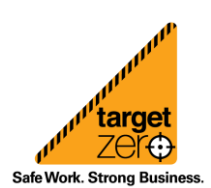